# Comment obtenir un rapport de télécollecte sur ePortal

### 1. Objectif

Décrire la procédure pour obtenir un rapport de télécollecte par numéro commerçant sur ePortal.

### 2. Connexion à ePortal

Pour se connecter à ePortal, aller sur https://eportal.services.ingenico.com/ et renseignez votre adresse mail en identifiant et le mot de passe fourni (ou le mot de passe que vous avez modifié).

### 3. Consulter un rapport de télécollecte

Aller dans le menu « Paiement en magasin » et de choisir « Télécollecte » :

#### ingenico

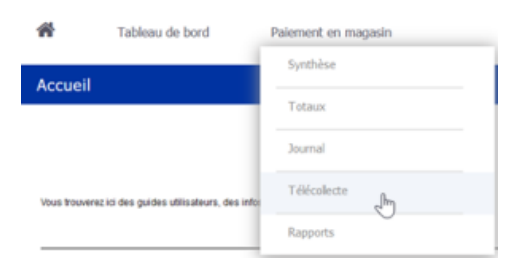

#### L'écran suivant s'affiche :

| Contrat Commerçant         Statut         Numéro de télécolecte         Date de télécolecte           Aques risultat toxad sour references         Aques risultat toxad sour references         Estatut | Eponter         Ajnuter aus tavots         Mor & compter lands de Mélocolecte           Contrait Commerçant         Statut         Numéro de Nélécolecte         Daite de Nélécolecte           Auoun Heultat trouir pour cette recherche.         Seaaute recherche.         Essayes                           | 1 | élécollecte |                                                                                                    |        |                        |                      |
|----------------------------------------------------------------------------------------------------|----------------------------------------------------------------------------------------------------|---|-------------|----------------------------------------------------------------------------------------------------|--------|------------------------|----------------------|
| Eponter         Apoter auritorits         State is conçur reste la biolociecte           Contrat Commerçant         Statut         Numéro de biólocolecte         Date de biólocolecte                  | Eigenter         Annter aus taxons         Voir le conçue rende de selectedes           Contrat Commerçant         Statut         Numéro de télécolecte         Date de télécolecte           Auon Heutrat Vooré pour cete recherche.         Esseys: une autes recherche.         Esseys: une autes recherche. | ÷ |             |                                                                                                    |        |                        |                      |
| Contrat Commerçant Statut Numéro de télécolecte Date de télécolecte                                                                                                    | Contrat Commergant         Statut         Numéro de Mélécolecte         Date de Mélécolecte           Auon Heuta Yeour per cete recherche.         Sessent une auter recherche.         Contrat Commergant         Contrat Commergant                                                                           |   |             | Exporter Apoter aux toxics Vice & Conversion Conversion Conve |        |                        |                      |
| Audum Hisudhal Yosung about college recherches. Expansed une audie recherches                                                                                                    | Auoun résultat trouvé pour cette recherche. Essaives une autre recherche.                                                                                                    |   |             | Contrat Commergant                                                                                                    | Statut | Numéro de télécoliecte | Date de télécoliecte |
|                                                                                                    |                                                                                                    |   |             | Aucun nésultat trouvé pour cette recherche. Es sayes une autre recherche.                                                                                                    |        |                        |                      |

Par défaut, l'écran affiche les télécollectes du jour. Pour aller consulter d'autres dates, il faut ouvrir les filtres via le bouton à gauche de l'écran. Le panneau suivant s'ouvre alors :

| DATE (HEURE TICKET):              | ŧ |
|-----------------------------------|---|
| 04/11/2020                        |   |
| STRUCTURE                         |   |
| Level 3:                          |   |
| Muséum d'Histoire naturelle       |   |
| Contrat commerçant (complet):     |   |
| Tous                              |   |
|                                   |   |
| TYPE D'APPLICATION:               |   |
| Tous sélectionnés                 | Ŧ |
| TÉLÉCOLLECTE                      |   |
| Numéro de télécollecte (complet): |   |
|                                   |   |
|                                   |   |
|                                   |   |

Date : date de la télécollecte

Level 3 : commerçant (un seul choix possible)

Contrat commerçant : tous un contrat en particulier

Applications : EMV, sans contact ou tous

Télécollecte : pour consulter une télécollecte à partir de son numéro (visible sur votre relevé de compte bancaire)

Rechercher : validation des filtres

Une fois cliqué sur le bouton « rechercher », la liste des télécollectes correspondant aux filtres est affichée :

|                                     |               | Exporter Ajouter aux t                                | Voir le compte rendu de bélécollecte |  |  |
|-------------------------------------|---------------|-------------------------------------------------------|--------------------------------------|--|--|
| Contrat Commerçant                  | Statut        | Numéro de télécollecte                                | Date de télécollecte                 |  |  |
| EMV (R - 5 them(s)                  |               |                                                       |                                      |  |  |
|                                     | 1             | 064534                                                |                                      |  |  |
|                                     | 1             | 060743                                                | 23/10/2020                           |  |  |
| -                                   | 1             | 023839                                                | 23/10/2020                           |  |  |
|                                     | 1             | 048209                                                | 23/10/2020                           |  |  |
|                                     | 1             | 023838                                                | 23/10/2020                           |  |  |
| EMV Sans Contact - 4 Item(s)        |               |                                                       |                                      |  |  |
|                                     | 1             | 060810                                                | 23/10/2020                           |  |  |
|                                     | 1             | 048234                                                | 23/10/2020                           |  |  |
|                                     | 1             | 023870                                                | 23/10/2020                           |  |  |
|                                     | 1             | 023871                                                | 23/10/2020                           |  |  |
| ficher 10 + résultats o 14 4 Page 1 | + surt (+ (H) | <ul> <li>Affichage de 1 à 9 sur 9 éléments</li> </ul> |                                      |  |  |

Pour consulter un rapport, il suffit de cliquer sur la ligne correspondante puis sur le bouton « voir le compte rendu de télécollecte » en haut à droite.

| Experter Septem                                                                                                    |
|----------------------------------------------------------------------------------------------------|
| TELEVILLECTE DE L'APPLICATION MACAIRE DN                                                                                                    |
| le 24/10/20<br>• 2124/41<br>Mar Dano:<br>Antranae<br>Type Palaesett 10<br>Type Palaesett 10<br>Type Palaesett 10<br>Stati<br>Stati |
| RENDE Her                                                                                                    |
| FICHIER But 000036                                                                                                    |
| UNE TRANSACTORS (ER<br>Anna 10. COCC)<br>Anna Lever 00000<br>Anna Lever 00000<br>Anna Aevarter 00000                                                                                                    |
| NORTANT EN ETR:<br>Anhara: 00000000118.00<br>Annt Eufrage: 0000000000.00<br>Remain: 00000000000.00<br>Annuines: 00000000000.00                                                                                                    |
| RENISE EDREGISTREE                                                                                                    |
| TAASHISSIDE HEUSSIE                                                                                                    |
| TICHET & CONDERVER.                                                                                                    |
| CIC HOREE OK                                                                                                    |
|                                                                                                    |

Attention : si vous cliquez sur le numéro de télécollecte qui est surligné, vous obtiendrez la liste des transactions incluses dans la télécollecte.

### 4. Créer un rapport de totalisation par TPV ou numéro commerçant

Dans le bandeau du haut, cliquer sur « Paiement en magasin », puis « Rapports » :

## ingenico

| *     | Tableau de bord | Paiement en magasin |
|-------|-----------------|---------------------|
|       |                 | Synthèse            |
| Карро | rts             | Totaux              |
| •     |                 | Journal             |
|       |                 | Télécollecte        |
|       |                 | Rapports (hr)       |

Cliquer en suite sur « Créer un rapport » en haut à droite et choisir « Totaux » :

| 🖻 🙎 | auvegarder Réini | tialiser Créer | un rapport |
|-----|------------------|----------------|------------|
| nce | Origine          | Journal        | atie       |
|     |                  | Totaux         | 0          |
| е   | Télécollecte     | Télécollecte   | S          |
| -   | Talaun           | 0.001          | Destal     |

Attention : ne pas choisir « Télécollecte » car ce type de rapport donne en résultat une liste de transactions et non un total par télécollecte.

Choisir ensuite les options de génération du rapport :

| NOM DU RAPPORT*          | STRUCTURE                             | PÉRIODE                               |
|--------------------------|---------------------------------------|---------------------------------------|
| MHIN Totaux par TPV      | Level 3: Muséum d'Histoire naturell 💌 | Rapport périodique                    |
|                          | Contrat<br>Commerçant                 | Fréquence pré-<br>définie: Quotiden V |
| GROUPER PAR              | TPV: Tous                             | C unique                              |
| Aucun Contrat Commerçant |                                       |                                       |
| Type de carte            |                                       | MÉTHODE DE RÉCUPÉRATION               |
|                          |                                       | e-Portal Y                            |
| TYPE D'APPLICATION       |                                       | Votification par mail                 |
| Application: Tous        |                                       |                                       |
|                          |                                       | Fermer Stabonser                      |

Nom du rapport : saisissez le nom que vous souhaiter donner à ce rapport

Grouper par TPV (numéro identifiant un TPE dans le système).

Il est possible de filtrer sur une application (EMV, sans contact...) ou sur un numéro de contrat commerçant.

Vous pouvez ensuite choisir une exécution unique ou vous abonner à une fréquence régulière pour venir récupérer le rapport sur le portail. Dans ce cas, vous pouvez être notifié par mail quand le rapport est disponible.

### 5. Liste des opérations non télécollectées

Dans ce cas, cliquer en suite sur « Créer un rapport » en haut à droite et choisir « Télécollecte » :

| Réinit | ialiser c    | réer un rapport |
|--------|--------------|-----------------|
| ine    | Journal      | tic             |
|        | Totaux       |                 |
|        | Télécollecte |                 |

Et filtrer sur "télécollecte" = non :

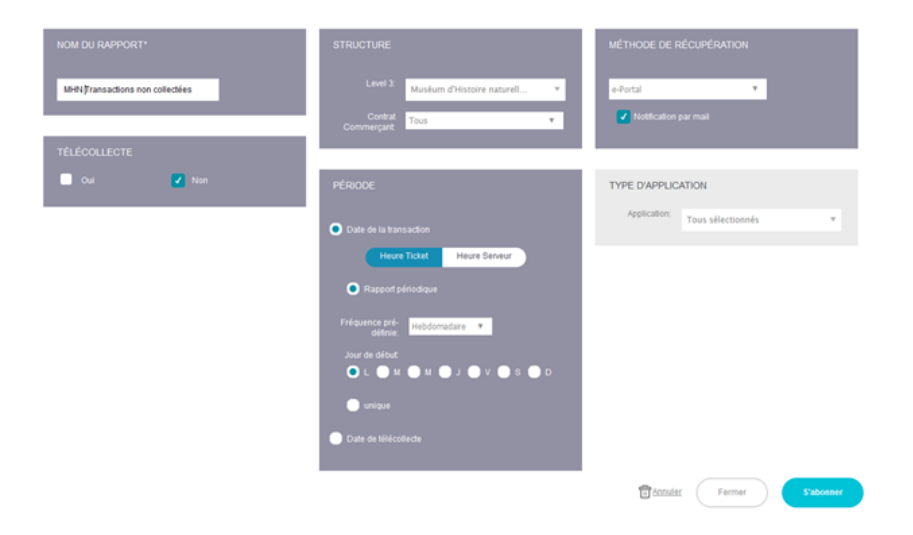